## **SIMON Manual Vaccine Inventory Reconciliation Checklist**

**Instructions:** Follow this checklist when you are ready to balance and close your VFC inventory reconciliation within SIMON.

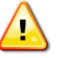

It is important that you count your *Physical Count* at the end or beginning of the work day on your reconciliation *Count Date* when all vaccine activity has been completed, or at the beginning of the next work day before vaccine activity occurs.

Reconcile your inventory on at least a **MONTHLY** basis, regardless of how often you order vaccine.

## Tips for counting vaccine inventory:

- Pick a reconciliation *Count Date* that works well with your clinic's workflow. For example, if your clinic stops giving vaccinations early on a particular day of the week, this may be a good time to count the vaccine inventory in your refrigerator and enter the count in the *Physical Count* column of your reconciliation in SIMON.
- Have two staff members do the vaccine inventory physical count to minimize counting errors. For example, one person could count while the other records the number.
- Double check the vaccine inventory lot numbers to verify that your count is correct for each lot number.

| SIMON Manual Inventory User Checklist                                 | Check     |
|-----------------------------------------------------------------------|-----------|
| (You enter the immunizations administered directly into               | When      |
| SIMON)                                                                | Completed |
| If you have Pending VTrckS Shipments, make sure you Receive           |           |
| these shipments from the Vaccine Inventory On-Hand screen             |           |
| in SIMON.                                                             |           |
| If you have Pending Incoming Inventory Transfers, make sure           |           |
| you Receive these transfers from the Vaccine Inventory                |           |
| OnHand screen in SIMON.                                               |           |
| Make sure that all vaccinations that were administered prior          |           |
| to your Count Date have been entered into SIMON.                      |           |
| Make sure you zero out any remaining expired doses of                 | _         |
| vaccine inventory. (This vaccine(s) will appear in <i>Red</i> on your |           |
| reconciliation.)                                                      |           |
| Enter your vaccine inventory physical count for each vaccine          | —         |
| lot number in the Physical Count column on your                       |           |
| reconciliation.                                                       |           |

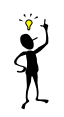

**Tip:** Make sure your *Physical Count* is accurate as it carries forward to your next reconciliation. If you have zeros in your *Physical Count* column, make sure this is intentional and not because you forgot to enter your physical dose count.

Click the *Update* button once you have entered all of your information into your reconciliation screen. This will recalculate the *Inventory Difference* column on your reconciliation.

| 1 | - |
|---|---|
|   |   |
|   |   |
|   |   |
|   |   |

**Tip:** It is best practice to have a zero in the *Inventory Difference* because this means that you have been able to successfully account for all of your inventory. Before closing your reconciliation, review any vaccine inventory items that have an *Inventory Difference* greater than zero, as these will become *Unaccounted for* doses once you close your reconciliation. *Unaccounted for* doses will either be added to your SIMON *On-Hand Inventory* (if they are positive) or subtracted from your SIMON *On-Hand Inventory* (if they are negative.)

**Please note:** An effort should be made to determine what has happened to those doses that are *Unaccounted for*, so that you can make the appropriate adjustments before closing your reconciliation. Having more than 5 percent of *Unaccounted for* doses may prevent you from ordering VFC vaccine in the future pending a review by a VFC staff member.

*Remember:* SIMON will *NOT* allow you to close a reconciliation with a *Delta* greater than +/-10 for private funded vaccine and +/- 0 for public funded vaccine.

**Questions?** Contact the SIMON Help Desk **BEFORE** making extensive vaccine inventory adjustments as this can make it more difficult to troubleshoot problems.

| Close your reconciliation by clicking the drop-down arrow                                  |  |  |
|--------------------------------------------------------------------------------------------|--|--|
| near the Update button and click Close Reconciliation                                      |  |  |
| Tip: If you are unable to close your reconciliation, please contact the SIMON Help Desk at |  |  |
| https://apps.dhec.sc.gov/Health/simonmailform/                                             |  |  |